## Anlegen der Absatzformatvorlage a1

| Absatzvorlage: a1                                                         |                                                                        |  |  |  |  |  |
|---------------------------------------------------------------------------|------------------------------------------------------------------------|--|--|--|--|--|
| Position Gliederu                                                         | ng & Nummerierung Tabulatoren IInitialen Hintergrund                   |  |  |  |  |  |
| Verwalten Einzüge u                                                       | Umrandung<br>Ind Abstände Ausrichtung Textfluss Schrift Schrifteffekte |  |  |  |  |  |
|                                                                           |                                                                        |  |  |  |  |  |
| Name                                                                      |                                                                        |  |  |  |  |  |
| <u>F</u> olgevorlage                                                      | a1 💌                                                                   |  |  |  |  |  |
| <u>V</u> erknüpft mit                                                     | Standard                                                               |  |  |  |  |  |
| Bereich                                                                   | Benutzervorlagen                                                       |  |  |  |  |  |
| Enthält                                                                   |                                                                        |  |  |  |  |  |
| Einzug links 1,0cm, Einzug rechts 0,0cm + Von oben 0,0cm, Von unten 0,2cm |                                                                        |  |  |  |  |  |
|                                                                           |                                                                        |  |  |  |  |  |
|                                                                           |                                                                        |  |  |  |  |  |
|                                                                           |                                                                        |  |  |  |  |  |
|                                                                           |                                                                        |  |  |  |  |  |
|                                                                           |                                                                        |  |  |  |  |  |
|                                                                           |                                                                        |  |  |  |  |  |
|                                                                           | OK Abbrechen <u>H</u> ilfe <u>Z</u> urück <u>S</u> tandard             |  |  |  |  |  |

## Einstellungen

| Absatzvorlage: a1 🗾 🔺 🛣 🗙 |                   |               |               |         |                |                |
|---------------------------|-------------------|---------------|---------------|---------|----------------|----------------|
| Position                  | Gliederung & Numr | merierung     | Tabulator     | en 🗍 I  | initialen      | Hintergrund    |
|                           |                   | Umrandu       | ung           |         |                |                |
| Verwalten I               | Einzüge und Abstä | inde Ausricht | :ung   Te:    | xtfluss | Schrift        | Schrifteffekte |
| Einzug                    |                   |               |               | — r     |                |                |
| <u>V</u> or Text          |                   |               | 1,00cm        | ÷       |                |                |
| Hinter Te>                | ¢t                |               | 0,00cm        | ÷       |                |                |
| Erste Zeije               | •                 |               | 0,00cm        | ÷       |                | _              |
| Autom                     | atisch            |               |               |         |                |                |
| Abstand —                 |                   |               |               |         |                |                |
| Übe <u>r</u> Absa         | atz               |               | 0,00cm        | ÷       |                |                |
| <u>U</u> nter Abs         | atz               | I             | 0,20cm        | ÷       |                |                |
| Zeilenabstar              | nd                |               |               |         |                |                |
| Einzeilig                 | ▼ vo <u>n</u>     |               |               | ×<br>T  |                |                |
| Registerhalt              | igkeit            |               |               |         |                |                |
| 🗌 Berü <u>c</u> k         | sichtigen         |               |               |         |                |                |
|                           |                   |               |               |         |                |                |
|                           | ОК                | Abbrechen     | <u>H</u> ilfe |         | <u>Z</u> urück | Standard       |

Unter a1 eine weitere Vorlage a2

| Absatzvorlage: a2                     | ▲¥×                                           |
|---------------------------------------|-----------------------------------------------|
| Position Gliederung & Nummerierung    | Tabulatoren Initialen Hintergrund             |
| Umrar                                 | ndung                                         |
| Verwalten Einzüge und Abstände Ausrie | chtung   Textfluss   Schrift   Schrifteffekte |
| Einzug                                |                                               |
| <u>V</u> or Text                      | 2,00cm 🗧                                      |
| Hinter Text                           | 0,00cm ÷                                      |
| Erste Zeile                           | 0,00cm •                                      |
| 🔲 Automatisch                         |                                               |
| Abstand                               |                                               |
| Übe <u>r</u> Absatz                   | 0,00cm 🗧                                      |
| <u>U</u> nter Absatz                  | 0,20cm 🗧                                      |
| Zeilenabstand                         |                                               |
| Einzeilig von                         | × 7                                           |
| Registerhaltigkeit                    |                                               |
| E Berücksichtigen                     |                                               |
|                                       |                                               |
| OK Abbrechen                          | Hilfe Zurück Standard                         |

Einzige Änderung siehe rote Markierung

So sieht die dann unter "Verwalten" aus:

| bsatzvorlage: a2              |                                                       | <b>▲</b> -¥    |
|-------------------------------|-------------------------------------------------------|----------------|
| Position Glied                | erung & Nummerierung 📔 Tabulatoren 📔 Initialen 📗      | Hintergrund    |
|                               | Umrandung                                             |                |
| <b>/erwalten</b> Einzü        | ge und Abstände 📔 Ausrichtung 📔 Textfluss 📔 Schrift 📗 | Schrifteffekte |
| <u>N</u> ame                  | a2 🗖 Autom. aktualisi                                 | eren           |
| Eolgevorlage                  | a2                                                    | •              |
| <u>V</u> erknüpft mit         | al                                                    | •              |
| <u>B</u> ereich               | Benutzervorlagen                                      | •              |
| Enthält<br>Einzug links 2,0cr | n, Einzug rechts 0,0cm                                |                |
|                               |                                                       |                |
|                               |                                                       |                |
|                               |                                                       |                |
|                               |                                                       |                |
|                               |                                                       |                |
|                               | OK Abbrechen <u>H</u> ilfe <u>Z</u> urück             | Standard       |

So sieht der mit a1 und a2 formatierte Text aus

| al¶ |     |  |  |
|-----|-----|--|--|
| a1¶ |     |  |  |
|     | a2¶ |  |  |
|     | a2¶ |  |  |
|     | a2¶ |  |  |
|     | ſ   |  |  |
|     |     |  |  |
|     |     |  |  |

Bis hierher alles gut.

Dokument speichern und schließen.

Dokument wieder öffnen.

Jetzt ist bei a2 der Abstand unter Absatz auf Null

| Absatzvorlage: a2                                       |                                                 |
|---------------------------------------------------------|-------------------------------------------------|
| Position Gliederung & Nummerierung                      | Tabulatoren Initialen Hintergrund               |
| Umr                                                     | andung                                          |
| Verwalten Einzüge und Abstände Aus                      | richtung   Textfluss   Schrift   Schrifteffekte |
| Einzug                                                  |                                                 |
| <u>V</u> or Text                                        | 2,00cm 🗧                                        |
| Hinter Text                                             | 0,00cm 🗧                                        |
| Erste Ze <u>i</u> le                                    | 0,00cm ÷                                        |
| Automatisch                                             |                                                 |
| Abstand                                                 |                                                 |
| Übe <u>r</u> Absatz                                     | 0,00cm 🗧                                        |
| <u>U</u> nter Absatz                                    | 0,00cm                                          |
| Zeilenabstand                                           |                                                 |
| Einzeilig 🔽 von                                         |                                                 |
| Registerhaltigkeit ———————————————————————————————————— |                                                 |
|                                                         |                                                 |
| OK Abbreche                                             | en <u>H</u> ilfe <u>Zurück</u> <u>S</u> tandard |

Unter "Verwalten" steht zusätzlich (siehe roter Markierung):

| Absatzvorlage: a2                                                         |                                                                                         |  |  |  |  |  |
|---------------------------------------------------------------------------|-----------------------------------------------------------------------------------------|--|--|--|--|--|
| Position Glieder                                                          | ung & Nummerierung Tabulatoren Initialen Hintergrund                                    |  |  |  |  |  |
| Verwalten Einzüge                                                         | Umrandung   Verwalten Einzüge und Abstände Ausrichtung Textfluss Schrift Schrifteffekte |  |  |  |  |  |
| Name                                                                      | 52 📃 <u>A</u> utom. aktualisieren                                                       |  |  |  |  |  |
| Eolgevorlage                                                              | a2                                                                                      |  |  |  |  |  |
| <u>V</u> erknüpft mit                                                     | al                                                                                      |  |  |  |  |  |
| <u>B</u> ereich                                                           | Benutzervorlagen                                                                        |  |  |  |  |  |
| Enthält                                                                   | Finaua vachte 0. Ocra L. Van ahan 0. Ocra. Van unten 0. Ocra                            |  |  |  |  |  |
| Einzug links 2,0cm, Einzug rechts 0,0cm + Von oben 0,0cm, Von unten 0,0cm |                                                                                         |  |  |  |  |  |
|                                                                           |                                                                                         |  |  |  |  |  |
|                                                                           |                                                                                         |  |  |  |  |  |
|                                                                           |                                                                                         |  |  |  |  |  |
|                                                                           |                                                                                         |  |  |  |  |  |
|                                                                           | OK Abbrechen <u>H</u> ilfe <u>Z</u> urück <u>S</u> tandard                              |  |  |  |  |  |

... und der Text sieht so aus:

| a1¶ |            |  |  |
|-----|------------|--|--|
| a1¶ |            |  |  |
|     | a2¶<br>a2¶ |  |  |
|     | a2¶<br>¶   |  |  |
|     |            |  |  |